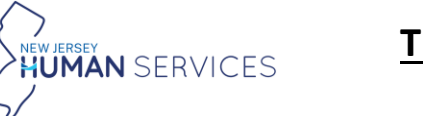

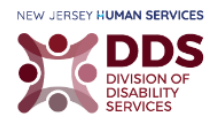

## **TBI Medical Document Form**

The following guide only explains how to fill out the TBI Medical Documentation Form by the healthcare provider. The healthcare provider receives an email with a direct link to the form after a patient/requester provides the Healthcare Provider's credentials.

- 1. Navigate to your email.
- 2. Select **Review online.**

| NIV JESTY<br>TRAUMATIC BRAIN<br>INJURY (TBI) FUND                                                                                                    | Traumatic Brain Injury Fund<br>Application                                                                       | HUMAN SERVICES                   |  |  |  |  |
|----------------------------------------------------------------------------------------------------|----------------------------------------------------------------------------------------------------|----------------------------------|--|--|--|--|
| A New Ap                                                                                                    | pplication Received - Required Health Care Prov                                                                  | vider Review                     |  |  |  |  |
| Dear John Smith,                                                                                                    |                                                                                                    |                                  |  |  |  |  |
| We received an application to the NJ T<br>documentation of the TBI is required f                                                                                                    | raumatic Brain Injury (TBI) Fund from one of your patients. To<br>rom their medical doctor or neuropsychologist. | o determine eligibility, medical |  |  |  |  |
| Please find Patient's Basic Information                                                                                                    | as below:                                                                                                    |                                  |  |  |  |  |
| First Name: Jane<br>Last Name: Doe                                                                                                    |                                                                                                    |                                  |  |  |  |  |
| Address : Trenton, New Jersey, Mercer County<br>Apt/Unit/Suite/P.O.Box Number: 343<br>Phone: (123) 456-7879<br>ACTION REQUIRED: Review online to fill in the medical information.<br>HIPAA COMPLIANT AUTHORIZATION FOR THE RELEASE OF PATIENT INFORMATION                                                                                                    |                                                                                                    |                                  |  |  |  |  |
| : I agree to the release of the medical information below to the Traumatic Brain Injury Fund for the purposes of determining eligibility. I understand that the TBI Fund reserves the right to contact listed physician for clarification of this information, and that medical information is protected under the Health Insurance Portability and Accountability Act (HIPAA).                                                                      |                                                                                                    |                                  |  |  |  |  |
| Name: Jane Doe Last Name: Doe<br>Date: 07/24/2024<br>Signature: Signed By: Jane Doe - <u>roni.cohen@dhs.nj.gov</u><br>Date Signed: 07/26/2024 7:34:46 PM +00:00 GMT<br>IP Address: 75.197.53.119,170.85.70.102                                                                                                    |                                                                                                    |                                  |  |  |  |  |
| If you have any questions, please reach out to the NJ TBI Fund at <u>Dhsco.DDS-TBIFund@dhs.nj.gov</u> or 1-888-285-3036                                                                                                    |                                                                                                    |                                  |  |  |  |  |
| Please do not respond directly to this e-mail. The originating e-mail account is not monitored.<br>Confidentiality Notice: This email message, including any attachments, is for the sole use of the intended recipient(s) and may contain<br>confidential and privileged information. Any unauthorized review, use, disclosure or distribution is prohibited. If you are not the intended<br>recipient, destroy all copies of the original message. |                                                                                                    |                                  |  |  |  |  |

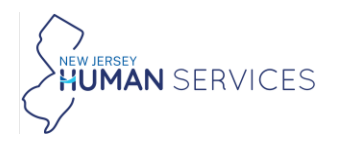

# TBI Healthcare Provider Submission Guide

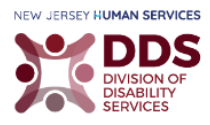

### The following form is displayed:

| - WHITTHE                                                                                                    | CUMENTATION FORM                                                                                                    | S         |
|----------------------------------------------------------------------------------------------------|----------------------------------------------------------------------------------------------------|-----------|
| This form must be completed and signed b                                                                                                    | y a licensed medical doctor or neuropsychologist.                                                                                                    |           |
| N.I.A.C. 30:141, the statute that regulates the T                                                                                                    | nauranic Brain Injury Fund, utilizes the following definition of train injury:                                                                                                    |           |
| "Traumatic beam injury" means an acquired injur<br>trauma that disrupts the normal brain function, is<br>dysfunction caused by congenital or degenerativ                                                                                                    | ry to the brain caused by a blow or joit to the head or a penetrating head injury/ne<br>where continued repairment can be demonstrated. This term does not induce brain<br>in disorders, birth trauma or injuries caused by other insumitances.                                                                                                    | urù-<br>n |
| HEPAA COMPLIANT AUTHORIZATION FOR                                                                                                    | THE RELEASE OF PATIENT INFORMATION PURSUANT TO 45 CFR 164.508                                                                                                    |           |
| Lagree to the release of the medical informa<br>eligibility. I understand that the TBI Fund res-<br>that medical information is protected under                                                                                                    | tion below to the Triaumatic Brain injury Fund for the purposes of determining<br>arres the right to contact listed physician for clarification of this information, a<br>the Health Insurance Portability and Accountability Act (NIPAA).                                                                                                    | nd        |
| By signing below, I cantify that the information p<br>have reliad and understand my responsibilities un                                                                                                    | movided is true, connect and complete to the best of my knowledge. I also certify the<br>skir this Fund.                                                                                                    | ai T      |
| Nama                                                                                                    | Date                                                                                                    |           |
| 876<br>5                                                                                                    | and construction                                                                                                    |           |
| ang-anal 4                                                                                                    |                                                                                                    |           |
| - 16                                                                                                    |                                                                                                    |           |
|                                                                                                    |                                                                                                    |           |
| Your Dissiston Name                                                                                                    |                                                                                                    |           |
| glog                                                                                                    |                                                                                                    |           |
| 5. El                                                                                                    |                                                                                                    |           |
| to be filled out by the medical provider. Ite                                                                                                    | ems in * are required fields.                                                                                                    |           |
|                                                                                                    |                                                                                                    |           |
| Provider Name • Pr                                                                                                    | ovder license Nember • Type of Provider •                                                                                                    |           |
|                                                                                                    | - Select one -                                                                                                    | 1         |
|                                                                                                    |                                                                                                    |           |
|                                                                                                    |                                                                                                    |           |
| Adhess *                                                                                                    |                                                                                                    |           |
| Address *                                                                                                    |                                                                                                    | 1         |
| Adress *                                                                                                    |                                                                                                    |           |
| Adhess *<br>Apt,Umt/Saite/POBer Number                                                                                                    | Phonei *                                                                                                    |           |
| Addeos *<br>Apt,Unit/SaltePOBoe Number<br>n.q.Aptimites                                                                                                    | Phonel *                                                                                                    |           |
| Address *<br>Apr, Carlo, Salte PCBor Number<br>                                                                                                    | Phone *                                                                                                    |           |
| Address *<br>Apr,(Ant);Salte(PCBor Number<br>                                                                                                    | Phonel *                                                                                                    |           |
| Address *<br>Apr,Unit/Sube(POBor Number<br>s.g. Apti-atuate<br>Email *                                                                                                    | Pbana *                                                                                                    |           |
| Address * Address # Address # Addres | Phone *                                                                                                    |           |
| Address * Apt/Jant/Follow Number ng Apt/ant/Follow Number Email * Coses the patient meet the TBS definition?                                                                                                    | Pboox *                                                                                                    |           |
| Address * Apt/Jant/Folion Number                                                                                                    | Phone *                                                                                                    |           |
| Address * Apt/Jant/Folion Number s.g. Aptiont/sum Essal * Coses the patient meet the TBI definition? "Insumatic brain inport means an acquired inport amount this divergets the remark hand forcitory."                                                                                                    | Phone *  Phone *  Vederine  Vederine  vy to the learn caused by a blow or job to the head or a perstrating head rejary/re- where contraved repairment can be demonstrated. This term does not induce to here or discretely, the heart or repairs cancel by affect resummarkace. It                                                                                                    |           |
| Addess *  Apt(Jant)/Follor Number  Apt(Jant)/Follor Number  Exact *  Does the patient meet the TBI definition?  "Seamatic brain right" means an acquired inportant that despite the normal brain function,  pdirection caused by congenial or degenerate  Son                                                                                                    | Phone *  Vederie  vederie  vederie vederie  vederie  vederie  vederie  vederie  vederie  vederie  vederie  vederie  vede |           |
| Addess *  Apt(Jant)/Follor Number  Apt(Jant)/Follor Number  Exact  Apt(Jant)/Follor Number  To any Aption(type)  Does the patient meet the TBI definition?  "Seamatic brain rejory" means an acquired inpo- function, defanction caused by congenial or degenerative  No                                                                                                    | Plana *  Plana  Plana Plana  Plana  Plana  Plana  Plana  Plana  Plana  Plana  Plana  Plana  Plana  Plana  Plana  Plana  Plana  Plana  Plana  Plana  Plana  Plana  Plana  Plana  Plana  Plana  Plana  Plana Plana Plana P |           |
| Addess *  Addess *  AppLoveEstate(POBSe Nember  s.g AppLoveEstate(POBSe Nember  s.g AppLoveEstate(POBSe Nember  s.g AppLoveEstate(POBSe Nember)  Seasa *  Does the patient most the TBE definition?  "Seasanatile despets the normal hand increase, an  applications seared by congenial or dependence  "No- No- No- No- No- No- No- No- No- No-                                                                                                    | Phane *      Wedsite      Wedsite      You the brain caused by a blow or job to the head or a persetuating head migraylee     about toetraved impairment can be demonstrated. This term does not include their     decides, birth travers or impairs caused by ather distantiances. *      Date *                                                                                                    | -<br>-    |
| Addess *  Addess *  Apploy(Sate)(7080x Nember                                                                                                    | Please •  Vedasie  Vedasie  y to the brain caused by a blow or job to the head or a perstating head everytee where contraved expansion can be demonstrated. This term does not inducte brai or deciders, birth travers or inpurse, canaed by other circumstances. •  Dozo *  Digg *  Dig(1)/(2024                                                                                                    | and -     |
| Addess *  Addess *  AppLov(5ata)/OBse Number                                                                                                    | Plana *  Velasia  Velasia  Ve  |           |
| Addess *  Addess *  Apt/brit/Sata/POBor Number  a.g. AptionEvalue  Email *  Does the parent meet the TBS definition?  Thanmats that departs the normal heat function, depfortion scenario by congenial or degenerative  No No No No I controlly the my patient, named above, hast                                                                                                    | Phone *      Phone *      Violative      Violative      Viola      | and-      |
| Addess *  Apt/Jant/Exits/POBio Number  Apt/Jant/Exits/POBio Number  Email *  Does the patient meet the TBS definition?  "Internatic brain rejory" reserve an acquired inpatient function caused by compared or degenerative  No No No No No No                                                                                                    | Phone *  Phone *  Pho |           |
| Addess *  Apt/Smith/DBse Number  apt/Smith/DBse Number  apt/Smith/DBse Number  Email *  Does the patient meet the TBS definition?  "Subarratic brain rejory" means an acquired input  for the patient means by compared or degenerate  No No No No No No No No No No No No Servace Servace Servace                                                                                                    | Plana *      Visibale      Visibale          |           |
| Addess *  Addess *  AppLoveDentsPORen Neurober  AppLoveDentsPORen Neurober  AppLoveDentsPORen Neurober  AppLoveDentsPort  *  Does the patient most the TBE definition?  *  *  *  *  *  *  *  *  *  *  *  *  *                                                                                                    | Plens *      Verbaile      Verbaile          |           |
| Addess *  Addess *  Application (FORSon Neurober  sig Application)  Email *  Does the patient meet the TBI definition?  Theamatic brain injury * means an acquired input for anise the topological or degenerative  vise vise vise topological and by compared or degenerative  Signature *  Constitution topological for this patient in  Signature *  Signature *  | Plena  Plena Plena Plen  |           |
| Addees *  Addees *  Addees | Plena •      Vedaile      Vedaile            |           |
| Addees *  Addees *  Addees | Plena *  Vedavie  Vedavie  vedavie  ve  | 1410-     |
| Addess *  AppLov(5.5ata)/POBse Number  AppLov(5.5ata)/POBse Number  AppLov(5.5ata)/POBse Number  AppLov(5.5ata)/POBse Number  Email *  Does the patient meet the TBS definition?  Thatmatic brain rejory* means an acquired ingo for factorist brain rejory* means an acquired ingo for factorist brain rejory* means an | Plane *      Vedaile      Vedaile            |           |
| Addess *  Apt/Davit/Sata(POBor Number  apt/Davit/Sata(POBor Number  apt/Davit/Sata(POBor Number  apt/Davit/Sata(POBor Number  Email *  Does the parsent meet the TBS definition?  Thomatic brain rejors* means an acquired rips  Thomatic brain rejors the normal hand interior,  No No Name *  Constitution caused by congenital or degenerative No Name *  Constitution caused by congenital or degenerative No Name *  Signatics Name Trips Draw Upleed  Signatics Name                                                                                                    | Plane *      Velacia      Velacia            |           |

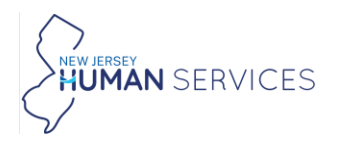

## **TBI Healthcare Provider Submission Guide**

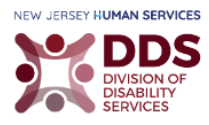

3. Review information provided.

| TRAUMATIC BRAIN INJURY FUND MEDICAL DOCUMENTATION F                                                                                                    |                                                               |  |  |  |  |
|----------------------------------------------------------------------------------------------------|---------------------------------------------------------------|--|--|--|--|
| This form must be completed and signed by a licensed medical doctor or neuropsychologist.                                                                                                    |                                                               |  |  |  |  |
| N.J.A.C. 10:141, the statute that regulates the Traumatic Brain Injury Fund, utilizes the following definition of brain injury:                                                                                                    |                                                               |  |  |  |  |
| "Traumatic brain injury" means an acquired injury to the brain caused by a blow or jolt to the head or a penetrating head injury/neuro-trauma that disrupts the no<br>impairment can be demonstrated. This term does not include brain dysfunction caused by congenital or degenerative disorders, birth trauma or injuries caused by                                                                                                    | ormal brain function, where continued<br>other circumstances. |  |  |  |  |
| HIPAA COMPLIANT AUTHORIZATION FOR THE RELEASE OF PATIENT INFORMATION PURSUANT TO 45 CFR 164.508 I agree to the release of the medical information below to the Traumatic Brain Injury Fund for the purposes of determining eligibility. I understand that the TBI Fund reserves the right to contact listed physician for clarification of this information, and that medical information is protected under the Health Insurance Portability and Accountability Act (HIPAA). Complete below. Leading below. |                                                               |  |  |  |  |
| Name Date                                                                                                    |                                                               |  |  |  |  |
| Jane Doe 07/24/2024                                                                                                    |                                                               |  |  |  |  |
| Signature                                                                                                    |                                                               |  |  |  |  |
| ×Jane Doe                                                                                                    |                                                               |  |  |  |  |
| Your Physician Name                                                                                                    |                                                               |  |  |  |  |
| John Smith                                                                                                    |                                                               |  |  |  |  |

4. Enter the required information.

| To be filled out by the medical provider. Items in * are required fields. |                           |  |  |  |  |
|---------------------------------------------------------------------------|---------------------------|--|--|--|--|
| Provider Name *                                                           | Provider license Number * |  |  |  |  |

5. Select an option from **Type of Provider** drop-down menu.

| Type of Provider * |  |  |  |  |  |  |
|--------------------|--|--|--|--|--|--|
| Select one         |  |  |  |  |  |  |
|                    |  |  |  |  |  |  |
| Select one         |  |  |  |  |  |  |
| Medical Doctor     |  |  |  |  |  |  |
| Neuropsychologist  |  |  |  |  |  |  |

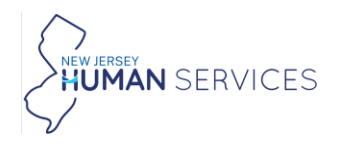

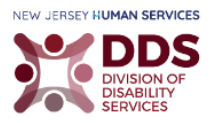

6. Enter the required information.

| Address *                                         |         | ] |
|---------------------------------------------------|---------|---|
| Apt/Unit/Suite/POBox Number<br>e.g Apt/unit/suite | Phone * |   |
| Email *                                           | Website |   |

#### 7. Select Yes, or No.

| Do                      | es the patient meet the TBI definition?                                                                                                    |
|-------------------------|----------------------------------------------------------------------------------------------------|
| "Tra<br>tra<br>dys<br>O | aumatic brain injury" means an acquired injury to the brain caused by a blow or jolt to the head or a penetrating head injury/neuro-<br>uma that disrupts the normal brain function, where continued impairment can be demonstrated. This term does not include brain<br>sfunction caused by congenital or degenerative disorders, birth trauma or injuries caused by other circumstances. <b>*</b><br>Yes<br>No |

Note: If you selected Yes, please complete <u>Section 7a</u> before question 8. If you selected No, please continue to question 8.

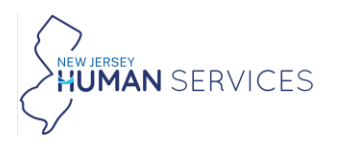

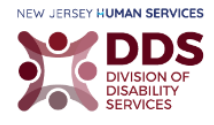

### Section 7a

7a. Enter the required and relevant information.

| Does the patient meet the TBI definition?                                                                                                    |        |        |  |  |  |  |  |  |  |
|----------------------------------------------------------------------------------------------------|--------|--------|--|--|--|--|--|--|--|
| "Traumatic brain injury" means an acquired injury to the brain caused by a blow or jolt to the head or a penetrating head injury/neuro-trauma that disrupts the normal brain function, where continued impairment can be demonstrated. This term does not include brain dysfunction caused by congenital or degenerative disorders, birth trauma or injuries caused by other circumstances. *<br>Yes No |        |        |  |  |  |  |  |  |  |
| How long have you been treating them as a patient?                                                                                                    |        |        |  |  |  |  |  |  |  |
|                                                                                                    |        |        |  |  |  |  |  |  |  |
| Please attach at least one of the following documents to support the TBI diagnosis                                                                                                    |        |        |  |  |  |  |  |  |  |
| ICD-10 *                                                                                                    | ICD-10 | ICD-10 |  |  |  |  |  |  |  |
|                                                                                                    |        |        |  |  |  |  |  |  |  |
| ICD-10 ICD-10 ICD-10                                                                                                    |        |        |  |  |  |  |  |  |  |
|                                                                                                    |        |        |  |  |  |  |  |  |  |

- 7b. Select the type of supporting document(s).
- 7c. Attach supporting files by selecting, Select files...

Important: If your documents are not saved on the computer, please scan and save them. Be sure to save the documents in one place that you can remember. Once you select, Select files... A window with folders and saved items is displayed. Navigate to the location with the saved files and add each document, one at a time.

| Please attach at least one of the following documentations to support the TBI Diagnosis $st$ |                                          |  |
|----------------------------------------------------------------------------------------------|------------------------------------------|--|
| Records (ICD-10 Code) verifying TBI                                                          | Attach one or more document(s) here $st$ |  |
| Supporting report                                                                            |                                          |  |
| <ul> <li>Other diagnosis; and/or Neuropsychological<br/>evaluation(s)</li> </ul>             | Select files                             |  |

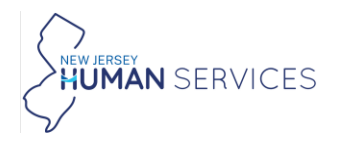

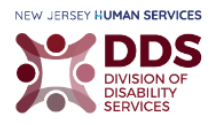

7d. Select the Year most recent TBI occurred (yyyy).

| Year most recent TBI occurred (yyyy) * |
|----------------------------------------|
| Select one                             |
|                                        |
| Select one                             |
| 2024                                   |
| 2023                                   |
| 2022                                   |
| 2021 -                                 |
| 2020                                   |
| 2019                                   |
| 2018                                   |

- 7e. Enter or select a Date TBI occurred (mm/dd).
- 7f. Enter the Cause of TBI.

| Date TBI occurred (mm/dd) |       |    |    |    |    |    |    |
|---------------------------|-------|----|----|----|----|----|----|
|                           | MM/dd |    |    |    |    |    |    |
| of                        |       |    |    |    |    |    | +  |
|                           | Su    | Мо | Tu | We | Th | Fr | Sa |
|                           | 30    | 1  | 2  | 3  | 4  | 5  | 6  |
|                           | 7     | 8  | 9  | 10 | 11 | 12 | 13 |
|                           | 14    | 15 | 16 | 17 | 18 | 19 | 20 |
| -                         | 21    | 22 | 23 | 24 | 25 | 26 | 27 |
| -                         | 28    | 29 | 30 | 31 | 1  | 2  | 3  |
|                           | 4     | 5  | 6  | 7  | 8  | 9  | 10 |
|                           | Today |    |    |    |    |    |    |

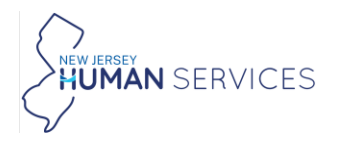

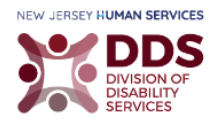

7g. Enter the required information.

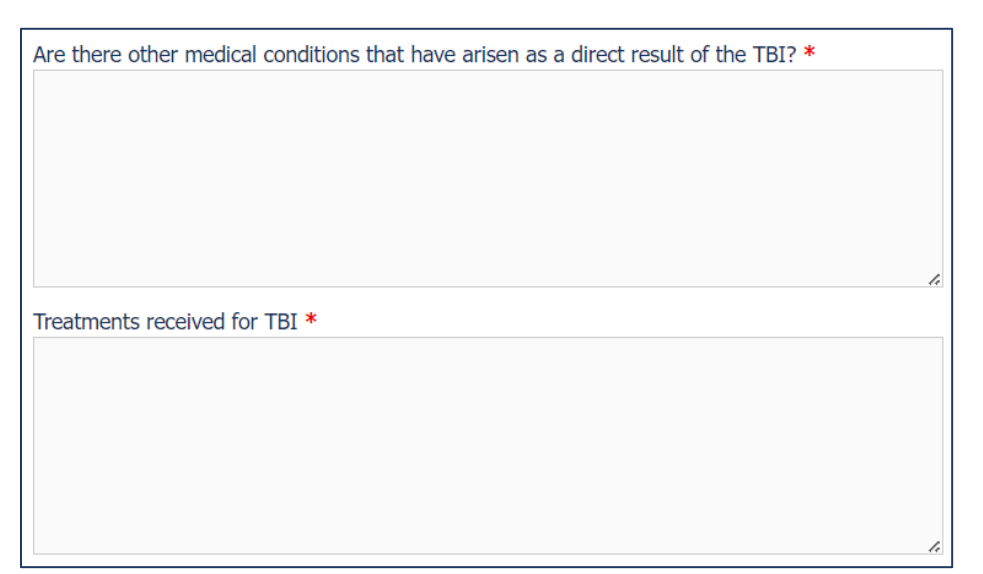

7h. Select Yes, or No.

Will this condition require ongoing treatment and support? \*
Yes
No

7i. Select the relevant information.

| Treatment(s) Recommended (check all that apply) |                                     |                                      |
|-------------------------------------------------|-------------------------------------|--------------------------------------|
| Acupuncture/Acupressure                         | Financial Management                | Structured Day Program               |
| Aqua Therapy                                    | Hippotherapy                        | Substance Abuse Evaluation/Treatment |
| Assistive Technology                            | Household Management                | Medical Transportation               |
| Behavior Management                             | Life Skills Training                | Vehicle Modification                 |
| Biofeedback/Neurofeedback                       | Medication Management               | Vision Care                          |
| Chiropractic Therapy                            | Neuropsychiatric/Neuropsychological | Case Management                      |
| Cognitive Rehabilitation Therapy                | Evaluation                          | Tutoring                             |
| Counseling Services                             | Occupational Therapy                | Medical Care                         |
| Dental Care                                     | Personal Care                       | Protective Legal Services            |
| Durable Medical Equipment                       | Respite Care                        | Physical Therapy                     |
| Educational Service                             | Service Coordination                | Environmental/Home Modifications     |
| Speech-Language Therapy                         |                                     |                                      |
|                                                 |                                     |                                      |

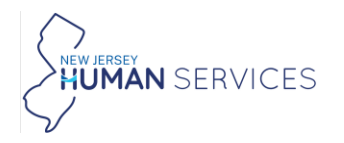

## **TBI Healthcare Provider Submission Guide**

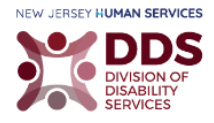

- 8. Enter your Name and Date.
- 9. Read the statement and select the box if you certify.
- 10. Type, Draw, or Upload your Signature.
- 11. Select **Save** if you would like to like to come back to the form at a later time.

Select **Submit** once you are ready to complete the form.

| Namo *                                                                                                    | Date *     |
|----------------------------------------------------------------------------------------------------|------------|
|                                                                                                    | 08/14/2024 |
| I certify that my patient, named above, has been diagnosed with a Traumatic Brain Injury as described above and that the ICD-10 code data specified for this patient represents a true and accurate diagnosis. *            |            |
| Signature *                                                                                                    |            |
|                                                                                                    |            |
| Signer's Name <u>Type</u> Draw Upload Clear                                                                                                    |            |
| Note: All attachments combined size should be less than 30MB.<br>If you are facing any issues submitting this application online, please contact the NJ TBI Fund at DHSCO.DDS-TBIFund@dhs.nj.gov or<br>call 1-888-285-3036. |            |

The following message is displayed once you have submitted the form.

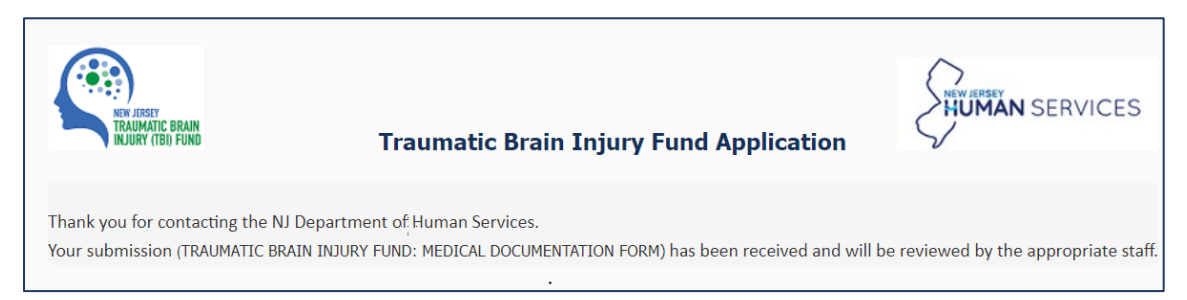